Varlogic NR6, NR12

# Régulateur varmétrique

Notice d'utilisation

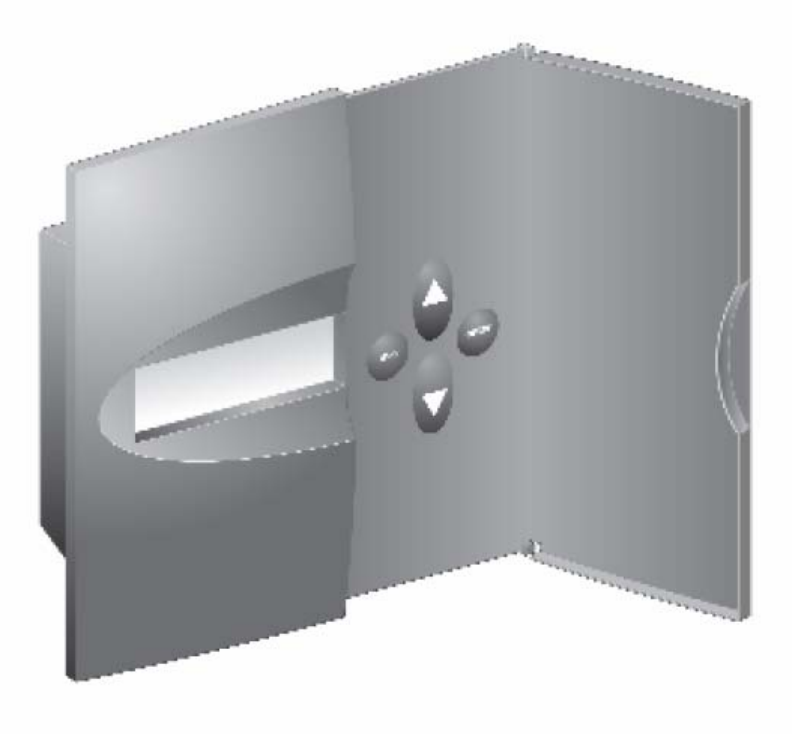

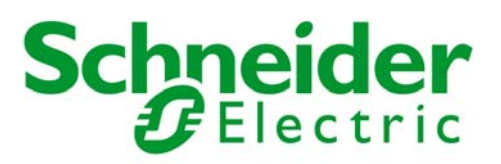

# Régulateur varmétrique NR6 / NR12 MANUEL D'UTILISATION

| 1. | Généralités                                                                                                    |     |   | 3                                                                  |
|----|----------------------------------------------------------------------------------------------------|-----|---|--------------------------------------------------------------------|
|    | 1.1 Sécurité                                                                                                    |     |   | 3                                                                  |
|    | 1.2 Description                                                                                                    |     |   | 3                                                                  |
|    | 1.3 Manipulation des connecteurs de sortie                                                                                                    |     |   | 5                                                                  |
| 2. | Installation                                                                                                    |     |   | 6                                                                  |
| З. | Ecran                                                                                                    |     |   | 8                                                                  |
| 4. | Procédure de démarrage                                                                                                    |     |   | 9                                                                  |
| 5. | Les Menus                                                                                                    |     |   | .10                                                                |
|    | 5.1 Généralités                                                                                                    |     |   | .10                                                                |
|    | 5.2 Menu principal                                                                                                    |     |   | .11                                                                |
|    | 5.3 Préconfiguration                                                                                                    |     |   | .13                                                                |
|    | 5.4 Mise en service d'une batterie préconfigurée                                                                                                    |     |   | .14                                                                |
|    |                                                                                                    |     |   |                                                                    |
|    | 5.5 Mise en service avec réglage automatique des paramètres                                                                                                    |     |   | .16                                                                |
|    | 5.5 Mise en service avec réglage automatique des paramètres<br>5.6 Mise en service avec réglage manuel des paramètres                                                                                                    | ••• | • | .16<br>.17                                                         |
|    | <ul> <li>5.5 Mise en service avec réglage automatique des paramètres</li> <li>5.6 Mise en service avec réglage manuel des paramètres</li> <li>5.7 Mesure</li></ul>                                                                                                    |     | • | .16<br>.17<br>.18                                                  |
|    | <ul> <li>5.5 Mise en service avec réglage automatique des paramètres</li> <li>5.6 Mise en service avec réglage manuel des paramètres</li> <li>5.7 Mesure</li> <li>5.8 Mise à jour des paramètres</li> </ul>                                                                                                    | · · |   | .16<br>.17<br>.18<br>.19                                           |
|    | <ul> <li>5.5 Mise en service avec réglage automatique des paramètres</li> <li>5.6 Mise en service avec réglage manuel des paramètres</li> <li>5.7 Mesure</li> <li>5.8 Mise à jour des paramètres</li> <li>5.9 Alarmes</li> </ul>                                                                                                    | · · |   | .16<br>.17<br>.18<br>.19<br>.20                                    |
|    | <ul> <li>5.5 Mise en service avec réglage automatique des paramètres</li> <li>5.6 Mise en service avec réglage manuel des paramètres</li> <li>5.7 Mesure</li> <li>5.8 Mise à jour des paramètres</li> <li>5.9 Alarmes</li> <li>5.10 Maintenance</li> </ul>                                                                                                    |     |   | .16<br>.17<br>.18<br>.19<br>.20<br>.22                             |
| 6. | <ul> <li>5.5 Mise en service avec réglage automatique des paramètres</li> <li>5.6 Mise en service avec réglage manuel des paramètres</li> <li>5.7 Mesure</li> <li>5.8 Mise à jour des paramètres</li> <li>5.9 Alarmes</li> <li>5.10 Maintenance</li> <li>Divers</li> </ul>                                                                                                    | • • |   | .16<br>.17<br>.18<br>.19<br>.20<br>.22<br>.24                      |
| 6. | <ul> <li>5.5 Mise en service avec réglage automatique des paramètres</li> <li>5.6 Mise en service avec réglage manuel des paramètres</li> <li>5.7 Mesure</li> <li>5.8 Mise à jour des paramètres</li> <li>5.9 Alarmes</li> <li>5.10 Maintenance</li> <li>Divers</li> <li>6.1 Programmes de régulation</li> </ul>                                                                                                    |     |   | .16<br>.17<br>.18<br>.19<br>.20<br>.22<br>.24<br>.24               |
| 6. | <ul> <li>5.5 Mise en service avec réglage automatique des paramètres</li> <li>5.6 Mise en service avec réglage manuel des paramètres</li> <li>5.7 Mesure</li> <li>5.8 Mise à jour des paramètres</li> <li>5.9 Alarmes</li> <li>5.10 Maintenance</li> <li>Divers</li> <li>6.1 Programmes de régulation</li> <li>6.2 Calcul manuel du courant de réponse</li> </ul>                                                                                    |     |   | .16<br>.17<br>.18<br>.20<br>.20<br>.22<br>.24<br>.24<br>.24        |
| 6. | <ul> <li>5.5 Mise en service avec réglage automatique des paramètres</li> <li>5.6 Mise en service avec réglage manuel des paramètres</li> <li>5.7 Mesure</li> <li>5.8 Mise à jour des paramètres</li> <li>5.9 Alarmes</li> <li>5.10 Maintenance</li> <li>Divers</li> <li>6.1 Programmes de régulation</li> <li>6.2 Calcul manuel du courant de réponse</li> <li>6.3 Utilisation NR6/NR12 sur un réseau moyenne tension</li> </ul>                    |     |   | .16<br>.17<br>.18<br>.20<br>.22<br>.24<br>.24<br>.24<br>.27<br>.29 |
| 6. | <ul> <li>5.5 Mise en service avec réglage automatique des paramètres</li> <li>5.6 Mise en service avec réglage manuel des paramètres</li> <li>5.7 Mesure</li> <li>5.8 Mise à jour des paramètres</li> <li>5.9 Alarmes</li> <li>5.10 Maintenance</li> <li>Divers</li> <li>6.1 Programmes de régulation</li> <li>6.2 Calcul manuel du courant de réponse</li> <li>6.3 Utilisation NR6/NR12 sur un réseau moyenne tension</li> <li>Glossaire</li> </ul> |     |   | .16<br>.17<br>.18<br>.20<br>.22<br>.24<br>.24<br>.27<br>.29<br>.30 |

# 1. Généralités

## 1.1 Sécurité

Les points suivants sont à prendre en considération pour installer ou intervenir sur le régulateur:

- L'installation du régulateur est du ressort de professionnels de l'électricité.
- Ne pas toucher les connecteurs quand l'appareil est sous tension et assurez vous de l'absence de tension avant toute intervention sur la partie arrière de l'appareil. Court-circuiter toujours le TC avant de remplacer un régulateur dans la batterie.
- Ne pas ouvrir le boîtier du régulateur.

Pour une meilleure compréhension du vocabulaire, reportez vous au Glossaire (Chapitre 7) à la fin du manuel.

## 1.2 Description

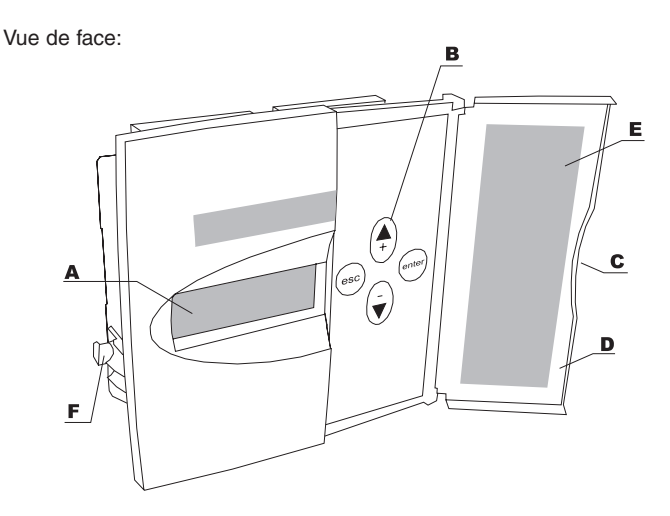

#### Légende

| Α | Ecran                                   |
|---|-----------------------------------------|
| В | Boutons de commande                     |
| С | Ouverture de porte                      |
| D | Porte                                   |
| Е | Information sur les alarmes             |
| F | Patte de fixation pour montage encastré |

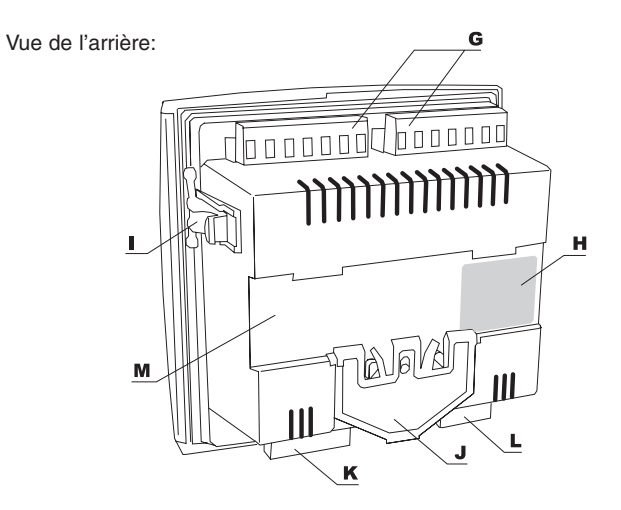

## Légende

| G | Connecteurs de sortie                                     |
|---|-----------------------------------------------------------|
| н | Etiquette de caractéristiques                             |
| I | Patte de fixation pour montage encastré                   |
| J | Système de fixation sur rail DIN                          |
| К | Connecteurs d'alimentation courant et tension             |
| L | Connecteurs de sortie pour commande alarme et ventilateur |
| М | Zone de positionnement du rail DIN                        |

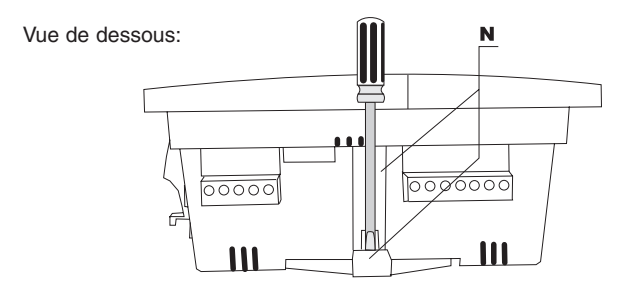

| N Guide tournevis pour fixation |
|---------------------------------|
|---------------------------------|

Voir chapitre 8 pour détails techniques supplémentaires.

## 1.3 Manipulation des connecteurs de sortie

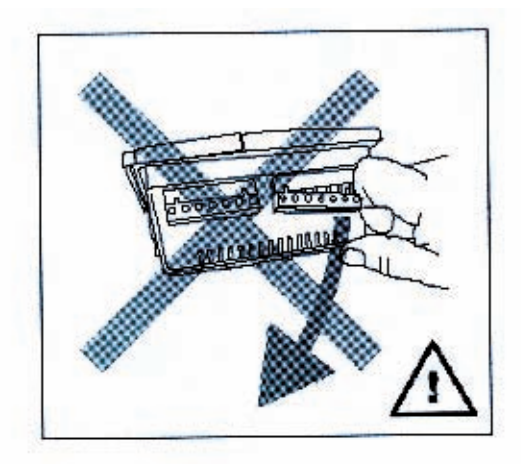

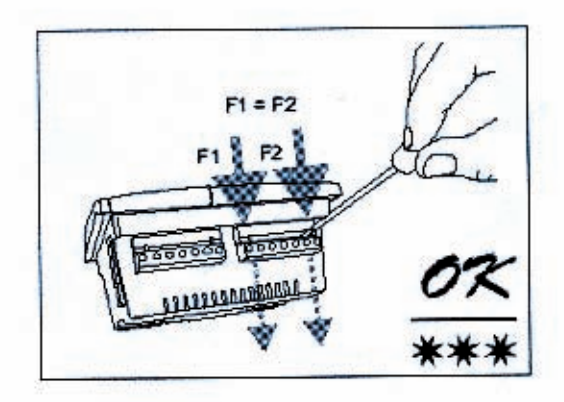

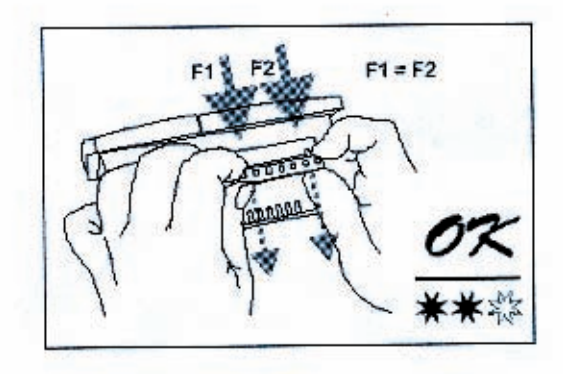

## 2. Installation

Le régulateur peut être installé en face avant d'une armoire (découpe 138x138) et maintenu en place par des pattes de fixation.

Il peut être également installé sur rail DIN. Il est alors bloqué sur le rail par un système à ressort.

Il y a deux manières de connecter le régulateur au réseau:

2.1 Tension PP (Phase – Phase) (TC branché sur la phase où la tension n'est pas mesurée)

Attention: en cas d'utilisation sur un réseau moyenne tension, consulter d'abord le chapitre 6.3

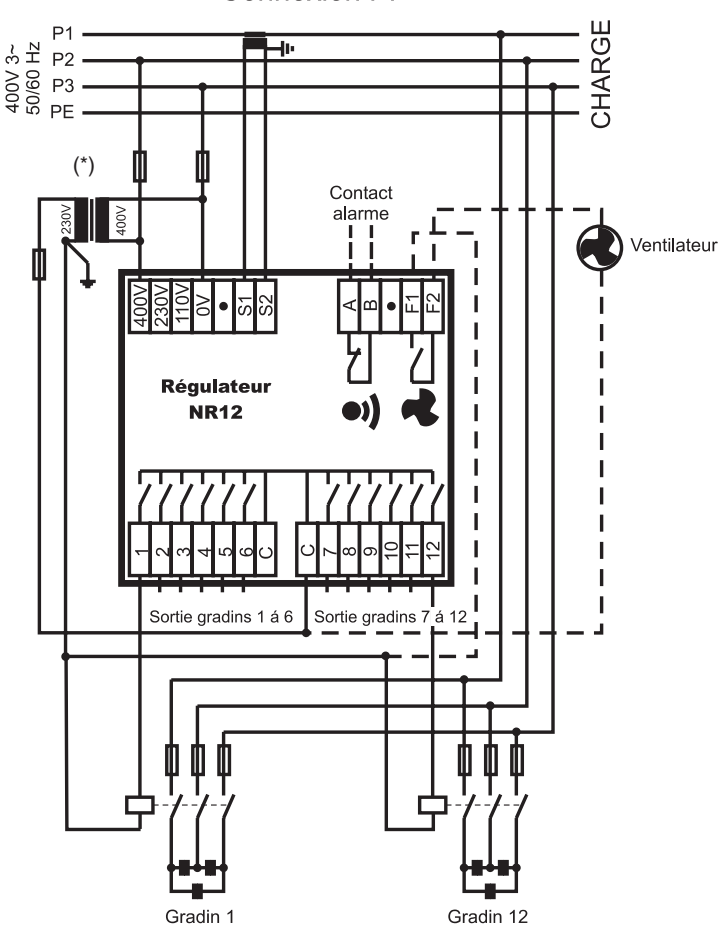

Connexion PP

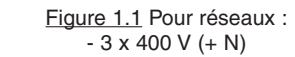

- 3 x 230 V (pour cette tension le transformateur de tension (\*) n'est pas nécessaire)

Des erreurs de câblage peuvent être corrigées automatiquement dans le traitement quand le menu "Mise en service avec réglage automatique des paramètres" (REG.AUTO) est utilisé pour la configuration du système.

**2.2** Tension PN (Phase – Neutre) (TC branché sur la même phase)

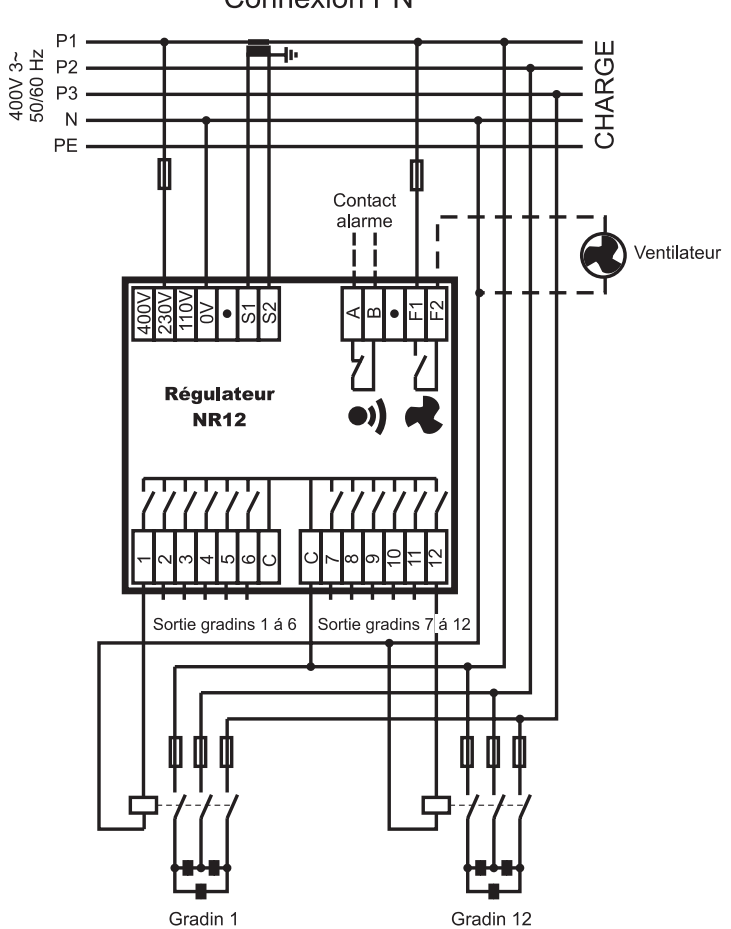

**Connexion PN** 

Figure 1.2 Réseau 3 x 400 V + N (n'est pas utilisé dans le câblage des Rectimat 2)

# 3. Ecran

Le régulateur est équipé d'un écran LCD rétro-éclairé.

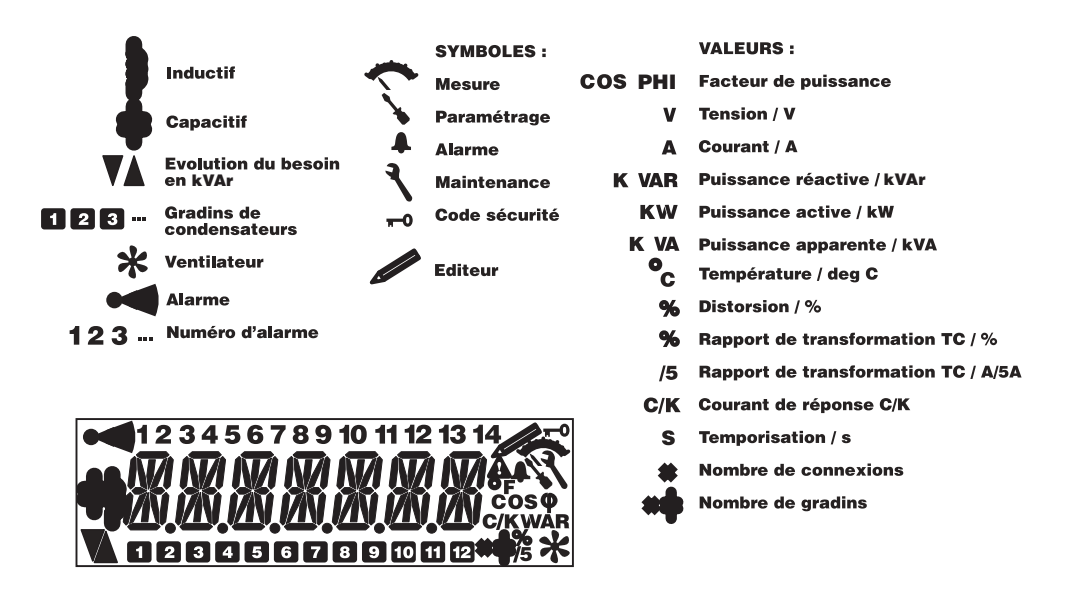

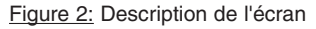

# 4. Procédure de démarrage

Avant de mettre sous tension, assurez vous de la qualité du serrage de toutes les connexions.

Vérifiez avec soin les tensions d'emploi. Une erreur de sélection de la tension d'alimentation peut détruire le régulateur.

A la première mise sous tension, le régulateur va immédiatement vous demander la langue dans laquelle vous souhaitez travailler.

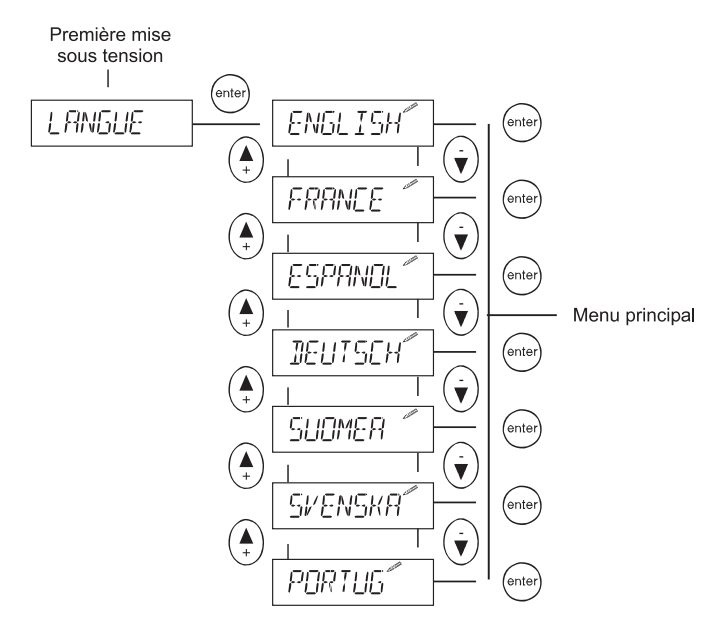

Figure 3: Sélection de la langue

## 5. Les Menus

## 5.1 Généralités

#### Navigation entre menus et sous menus

Pour éviter les modifications accidentelles, l'accès à certains menus est protégé par un code de sécurité. Une action sur les boutons de commande, exécutée dans le respect d'une séquence imposée, permet de rentrer dans le menu correspondant.

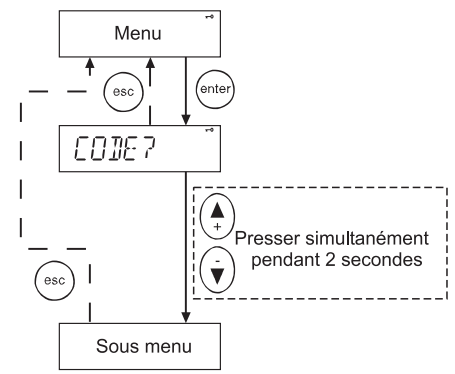

Figure 4: Principe général d'entrée dans un menu sécurisé

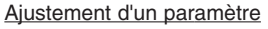

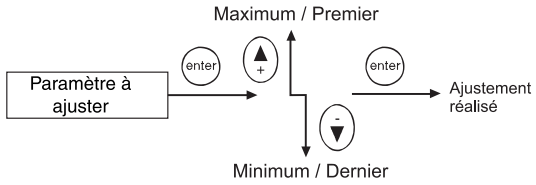

Figure 5: Ajustement d'un paramètre

Cas particulier: définition du câblage

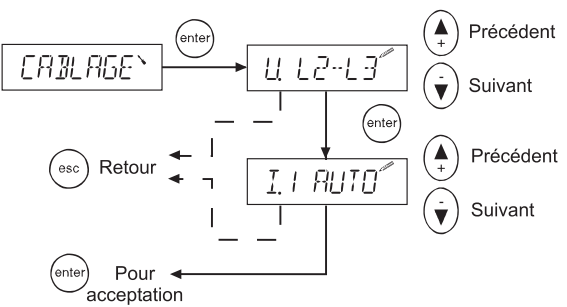

Figure 6: Paramétrage du câblage

## 5.2 Menu Principal

Le menu principal donne accès à tous les menus de base pour agir sur la mise en route ou l'exploitation de la batterie.

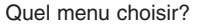

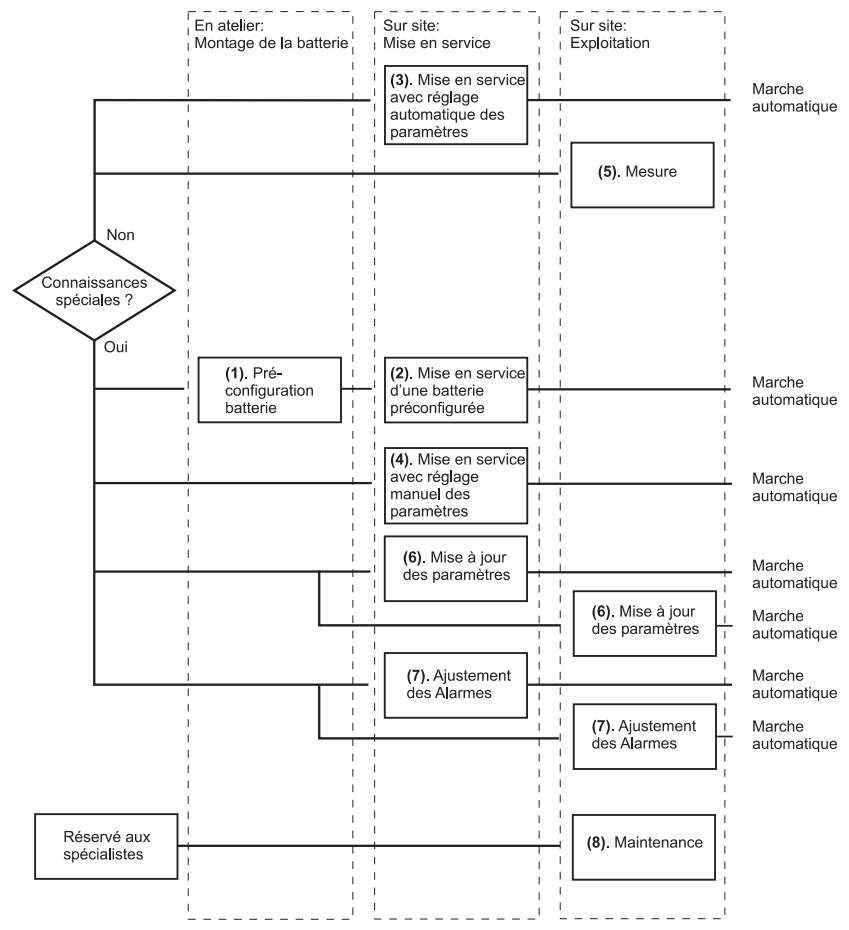

Figure 7: Choix des menus en fonction des compétences

Si la préconfiguration est réalisée correctement, la mise en route ne nécessite pas de compétences spécifiques.

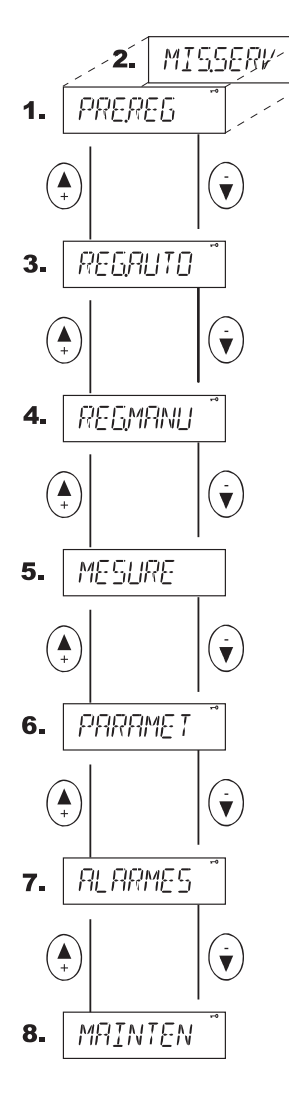

Figure 8: Menu Principal

### (1) Préconfiguration (PRE.REG.)

Quand les paramètres initiaux entrés en usine n'ont pas été modifiés, ce menu permet au tableautier dans son atelier de préconfigurer son régulateur en fonction de sa batterie. Après la phase de préconfiguration, ce menu sera remplacé par (2) Mise en service (*MIS.SERV*), pour réaliser la mise en service sur site.

# (3) Mise en service avec réglage automatique des paramètres (*REG.AUTO*)

Si le régulateur n'a pas été préconfiguré, un électricien peut faire définir automatiquement par le régulateur toutes les caractéristiques de la batterie et la mettre en service.

# (4) Mise en service avec réglage manuel des paramètres (*REG.MANU*)

Si le régulateur n'a pas été préconfiguré, l'électricien averti peut définir manuellement toutes les caractéristiques de la batterie et procéder à la mise en service.

### (5) Mesure (MESURE)

Le menu Mesure donne accès aux informations les plus habituelles concernant le réseau ainsi que des informations sur l'état de la batterie. Ce menu est en lecture seule.

#### (6) Mise à jour des paramètres (PARAMET)

A tout moment un utilisateur averti peut accéder par ce menu à l'essentiel des paramètres. A la différence des menus de préconfiguration ou de mise en service précédents, il autorise un accès immédiat à tout item et doit être utilisé pour une modification occasionnelle de paramètre.

### (7) Ajustement des Alarmes (ALARMES)

Pour ajuster le statut et les paramètres des alarmes.

#### (8) Maintenance (MAINTEN)

Le menu maintenance fournit des informations utiles sur les conditions d'utilisation de la batterie, des contacteurs et des condensateurs. Il contient également des possibilités d'actions complémentaires sur le régulateur. Ce menu est réservé par principe aux personnels de maintenance du constructeur.

## 5.3 Préconfiguration

Ce menu est à déroulement séquentiel. La réponse à tous les écrans doit être apportée pour que la préconfiguration soit effective.

NOTE IMPORTANTE: L'utilisation de ce menu est vivement déconseillée en cas d'application sur un réseau moyenne tension

La séquence peut être interrompue à tout instant en pressant le bouton (me

Pour une meilleure compréhension des paramètres à définir, reportez vous au Glossaire (Chapitre 7).

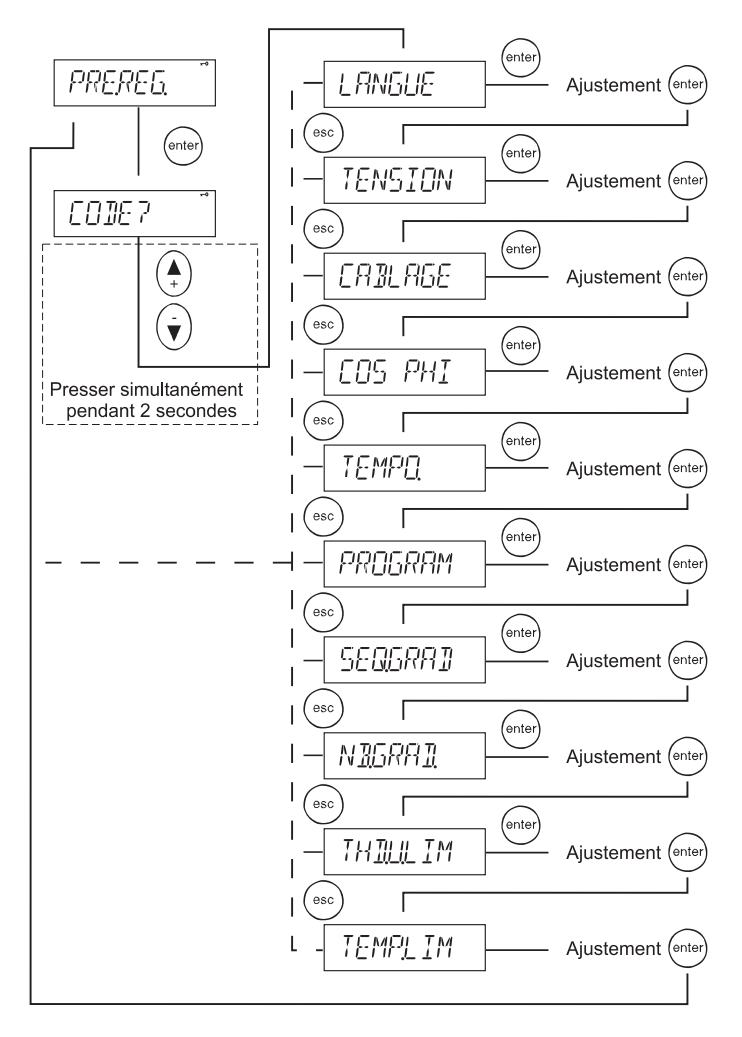

Figure 9: Préconfiguration de la batterie

## 5.4 Mise en service d'une batterie préconfigurée

Ce menu sert à la mise en service sur site d'une batterie préconfigurée en atelier. La séquence comprend une vérification automatique de l'adéguation des paramètres rentrés avec ceux effectivement existant sur l'installation.

Pour une meilleure compréhension des paramètres à définir, reportez vous au Glossaire (Chapitre 7).

#### NOTE: L'utilisation du menu Mise en service d'une batterie préconfigurée est interdite en cas d'application sur un réseau moyenne tension.

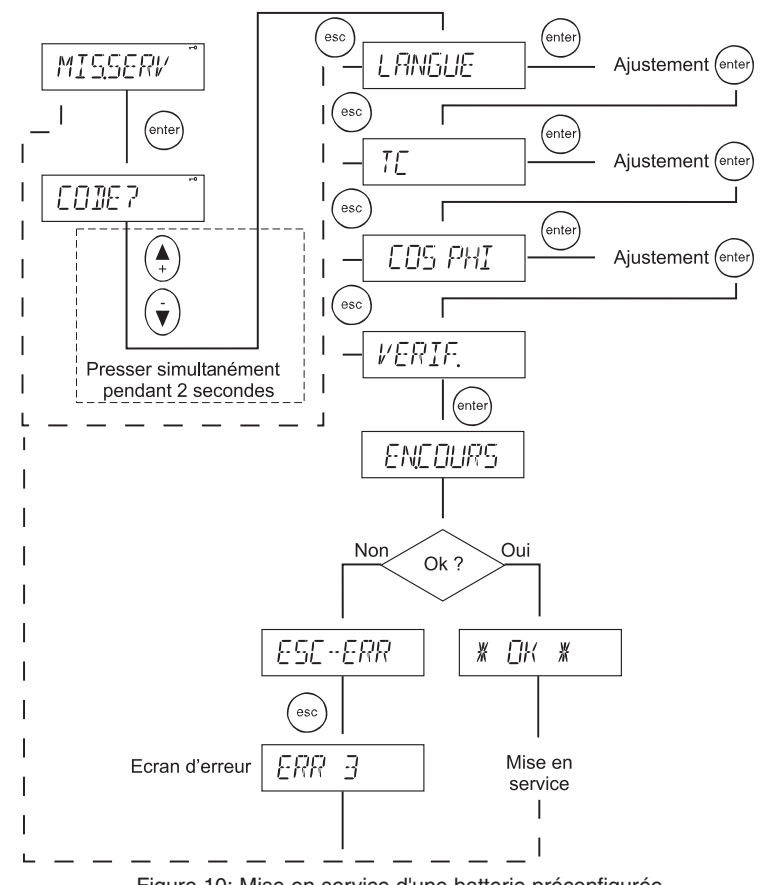

Figure 10: Mise en service d'une batterie préconfigurée

#### Que faire en cas d'erreur?

Des "codes erreur" sont là pour vous aider à faire le diagnostic et apporter la correction.

| Code             | Signification                                                                                                    | Action à mener                                                                                                    |
|------------------|----------------------------------------------------------------------------------------------------|----------------------------------------------------------------------------------------------------|
| ERR 1            | Réseau instable: le régulateur ne peut<br>mesurer les paramètres en raison de<br>variations trop importantes des charges<br>du réseau.                            | <ul> <li>Revoir certains paramètres en<br/>utilisant le menu "Mise à jour des<br/>paramètres" (PARAMET).</li> <li>Redémarrer la séquence Mise en<br/>service (MIS.SERV).</li> </ul>          |
| ERR 2            | Taille des gradins trop petite. L'effet de<br>l'action du premier gradin ne peut être<br>mesuré, TC surdimensionné, erreur de<br>câblage, gradins défectueux.     | Vérifier le câblage, le TC, l'état des<br>gradins (condensateurs,<br>contacteur) et plus particulièrement<br>le premier gradin.                                                              |
| ERR 3            | Séquence non trouvée: les séquences de<br>gradinage entrées ne correspondent pas à<br>celles disponibles sur la batterie.                                         | Vérifier l'état, et la puissance des<br>gradins. Vérifier les contacteurs.                                                                                                    |
| ERR 4            | Taille des gradins trop élevée: le ratio<br>puissance des gradin/puissance du<br>premier gradin est trop important et ne<br>permet pas de répondre à la séquence. | Vérifier l'état et la puissance des<br>contacteurs et condensateurs.                                                                                                    |
| ERR 5            | Processus de mise en service avec<br>réglage automatique des paramètres mal<br>adapté à ce type de configuration.                                                 | Utiliser le menu mise en service<br>avec réglage manuel des<br>paramètres pour confirmer ou corriger<br>les informations calculées.                                                          |
| ERR 6 à<br>ERR 8 | Réservé.                                                                                                    |                                                                                                    |
| ERR 9            | Erreur de câblage.                                                                                                    | <ul> <li>Vérifier le câblage des entrées<br/>courant et tension.</li> <li>Vérifier les paramètres de câblage<br/>en utilisant le menu "Mise à jour<br/>des paramètres" (PARAMET).</li> </ul> |
| ERR 10           | Erreur de comptage du nombre de gradins.                                                                                                    | <ul> <li>Vérifier le nombre de gradins<br/>déclarés.</li> <li>Vérifier le nombre de gradins<br/>physiques installés dans la batterie<br/>et leur état.</li> </ul>                            |
| ERR 11           | Erreur gradins: Les puissances des gradins<br>obtenues par mesure diffèrent de ceux<br>introduits dans la séquence de gradinage.                                  | <ul> <li>Vérifier les paramètres de séquence<br/>de gradinage SEQ.GRAD.</li> <li>Vérifier la taille des gradins<br/>physiques dans la batterie.</li> </ul>                                   |
| ERR 12           | Erreur dans le calcul du C/K.                                                                                                    | <ul> <li>Vérifier la valeur du courant de<br/>réponse.</li> <li>Vérifier la puissance du premier<br/>gradin de la batterie.</li> </ul>                                                       |

## 5.5 Mise en service avec réglage automatique des paramètres

Le menu de mise en service avec réglage automatique des paramètres est destiné à des personnes non spécialistes qui souhaitent mettre en service une batterie avec le minimum de connaissances préalables. Il suffit simplement d'introduire trois informations de base. Le régulateur pilote seul la mise en route en recherchant sur l'installation les informations qui lui font défaut.

NOTE: L'utilisation du menu Mise en service avec réglage automatique des paramètres est interdite en cas d'application sur un réseau moyenne tension.

En cas d'erreur détectée, regarder le chapitre Mise en service d'une batterie préconfigurée (chapitre 5.4).

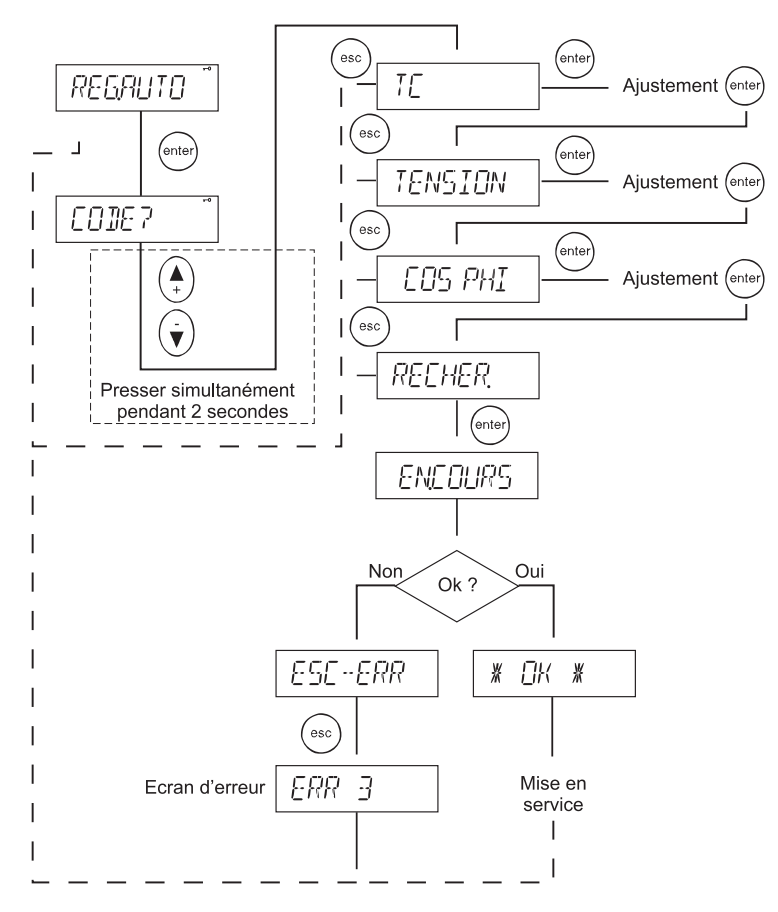

Figure 11: Mise en route avec réglage automatique des paramètres

## 5.6 Mise en service avec réglage manuel des paramètres

Le menu «Mise en service avec réglage manuel des paramètres» est destiné à des électriciens expérimentés. Neuf paramètres sont à introduire sans erreur avant que le régulateur ne procède à la mise en service. Le programme de mise en service s'accompagne d'une vérification physique des paramètres introduits dans la séquence de mise en route.

Ce menu est à accès séquentiel. Tous les paramètres doivent être introduits dans l'ordre avant que la validation et la mise en route ne se déroulent.

La séquence peut être interrompue à tout instant en pressant le bouton (\*\*\*)

Pour une meilleure compréhension des paramètres à définir, reportez vous au Glossaire (Chapitre 7).

En cas d'erreur détectée, regarder le chapitre Mise en service d'une batterie préconfigurée (chapitre 5.4).

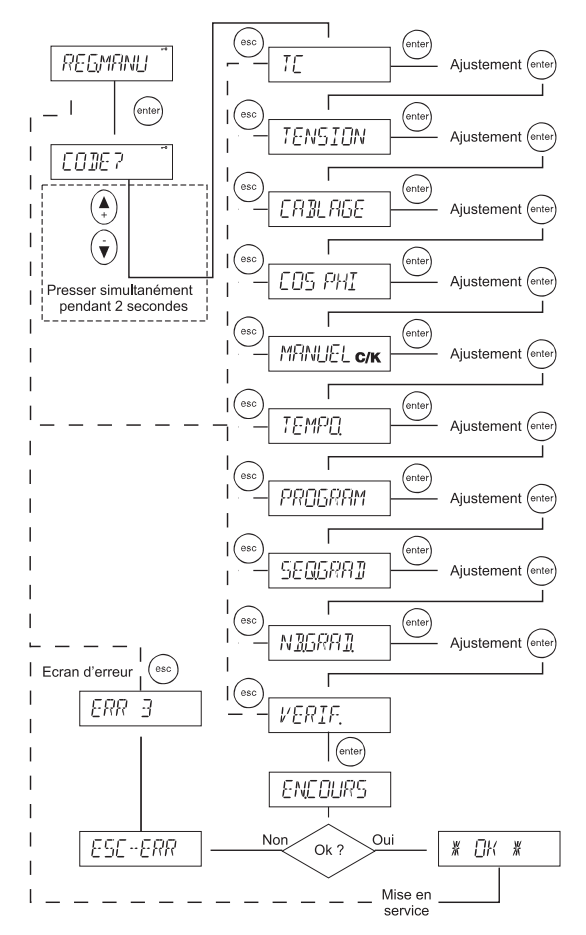

Figure 12: Mise en service avec réglage manuel des paramètres

Le menu «Mesure» affiche les principales mesures effectuées sur l'installation. Ce menu ne fonctionne qu'en lecture seule.

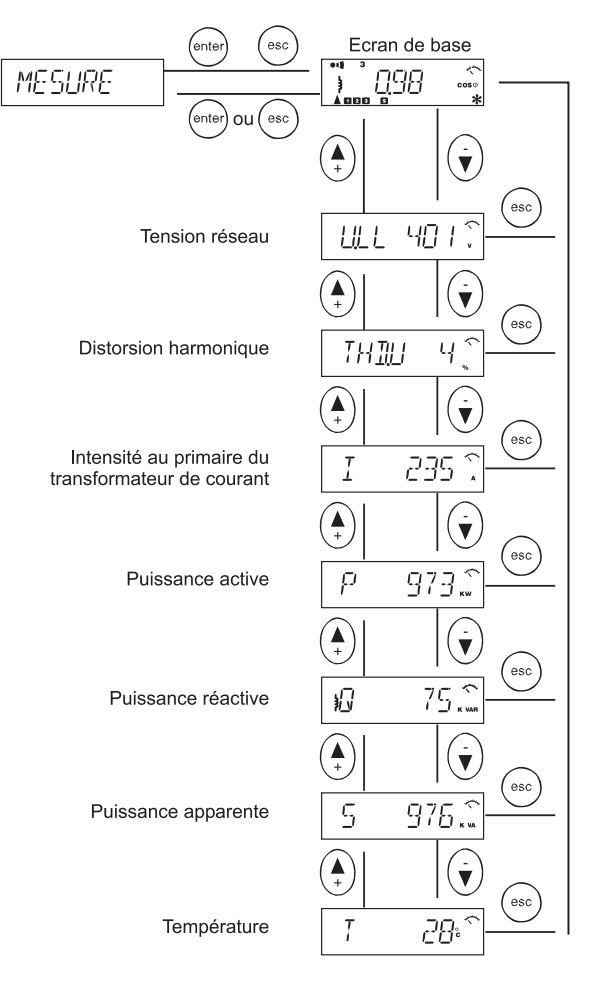

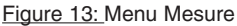

## 5.8 Mise à jour des paramètres

L'essentiel des paramètres est accessibles à partir de ce menu.

Ce menu, à la différence des menus précédents, est à accès direct au paramètre souhaité. Son emploi est recommandé en cas de modification occasionnelle d'un paramètre.

Pour une meilleure compréhension des paramètres à définir, reportez vous au Glossaire (Chapitre 7).

En cas d'erreur détectée, consulter le chapitre «Mise en service d'une batterie préconfigurée» (chapitre 5.4).

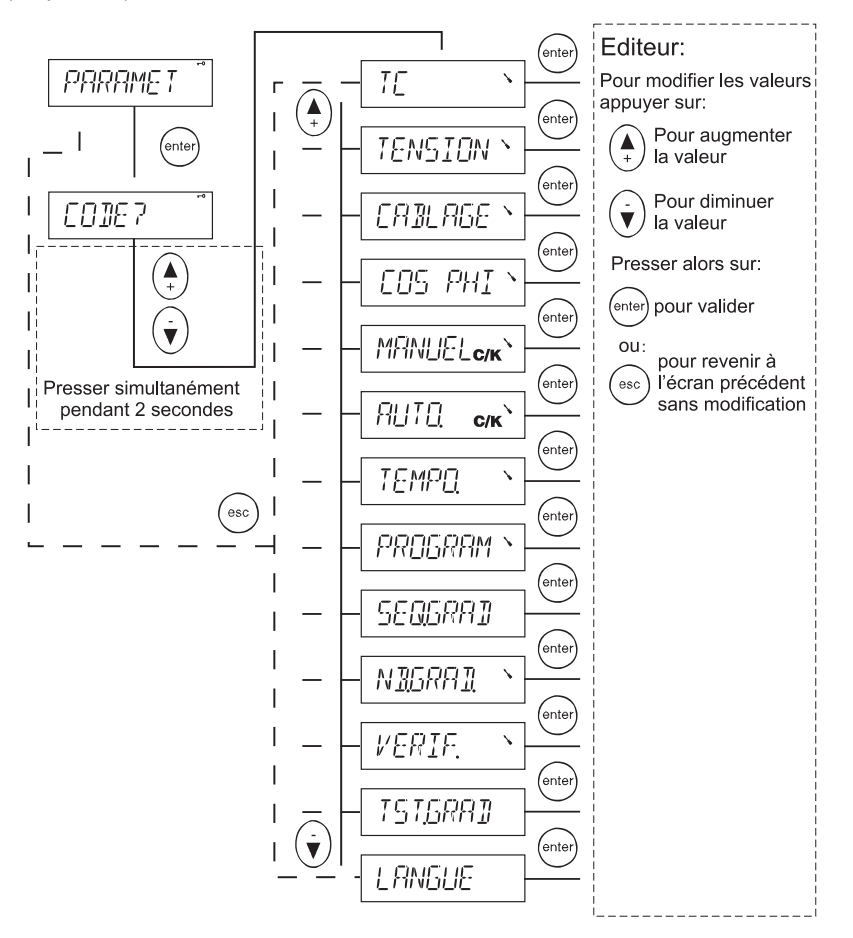

Figure 14: Mise à jour des paramètres

## 5.9 Alarmes

Dans le menu alarme, chaque alarme peut être individuellement activée ou désactivée.

Quand une condition d'alarme est détectée, le numéro d'alarme correspondant est affiché en haut de l'écran avec le symbole d'alarme. Le relais de sortie d'alarme correspondant est alors activé.

La remise à zéro d'une alarme s'effectue en appuyant sur le bouton (A) pendant guelques secondes. Ce geste efface toutes les alarmes désormais sans objet (conditions disparues) Si les conditions d'alarmes sont maintenues, la remise à zéro de l'alarme ne peut s'opérer.

#### Liste des alarmes:

| Numéro<br>d'Alarme. | Alarme                  | Possible cause                                                                                                    | Action du régulateur                                      |
|---------------------|-------------------------|----------------------------------------------------------------------------------------------------|-----------------------------------------------------------|
| 1                   | Manque de kVAr          | <ul> <li>Erreur de câblage ou de<br/>définition PP / PN</li> <li>Batterie sous-dimensionnée</li> </ul>                                                                                        |                                                           |
| 2                   | Battement               | <ul> <li>Trop faible valeur C/K</li> <li>Mauvais choix de programme</li> <li>Condensateurs défectueux<br/>(particulièrement sensible avec<br/>le programme Optimal décrit page 25)</li> </ul> | Arrêt de la régulation pendant<br>10 minutes              |
| 3                   | Cos Phi anormal         | Erreur de câblage     Réseau trop capacitif<br>(contacteurs soudés)     Courant trop faible                                                                                                   |                                                           |
| 4                   | Tension faible          |                                                                                                    | Déconnexion des gradins<br>jusqu'au retour de la tension  |
| 5                   | Cos Phi capacitif       | <ul> <li>Erreur de câblage ou de<br/>définition PP / PN</li> <li>Usage interdit de gradins fixes</li> </ul>                                                                                   |                                                           |
| 6                   | Anomalie de fréquence   | Anomalie de fréquence ou<br>fréquence de réseau instable<br>détectée à la mise en service                                                                                                    | Arrêt de la régulation. Pas de<br>redémarrage automatique |
| 7                   | Courant trop fort       | • TC sous dimensionné                                                                                                    |                                                           |
| 8                   | Surtension              |                                                                                                    | Déconnexion temporaire des gradins                        |
| 9                   | Température trop élevée | Température ambiante trop élevée     Ventilation défectueuse                                                                                                    | Déconnexion temporaire des gradins                        |
| 10                  | THD(U) trop élevé       | <ul><li>Pollution harmonique</li><li>Résonance</li></ul>                                                                                                    | Déconnexion temporaire des gradins                        |

Le contact d'alarme est:

- fermé quand le régulateur n'est pas sous tension
- ouvert quand le régulateur est sous tension et en l'absence d'alarme

#### Activation Alarmes ACTIV.AL

- informe du statut de chaque alarme (activé, désactivé)
- autorise l'activation ou la désactivation de chaque alarme par action sur les boutons ON / OFF Si une alarme est désactivée (OFF), rien ne se passera. Le bon fonctionnement et la sécurité des batteries supposent une activation des alarmes (ON)

Quelques seuils de déclenchement d'alarmes peuvent être ajustés

- Alarme N° 9 (température trop élevée), ajustement avec TEMP.LIM (température limite)
- Alarme N° 10 (THD(U) trop élevé ), ajustement avec THD.U.LIM (THD(U) limite)

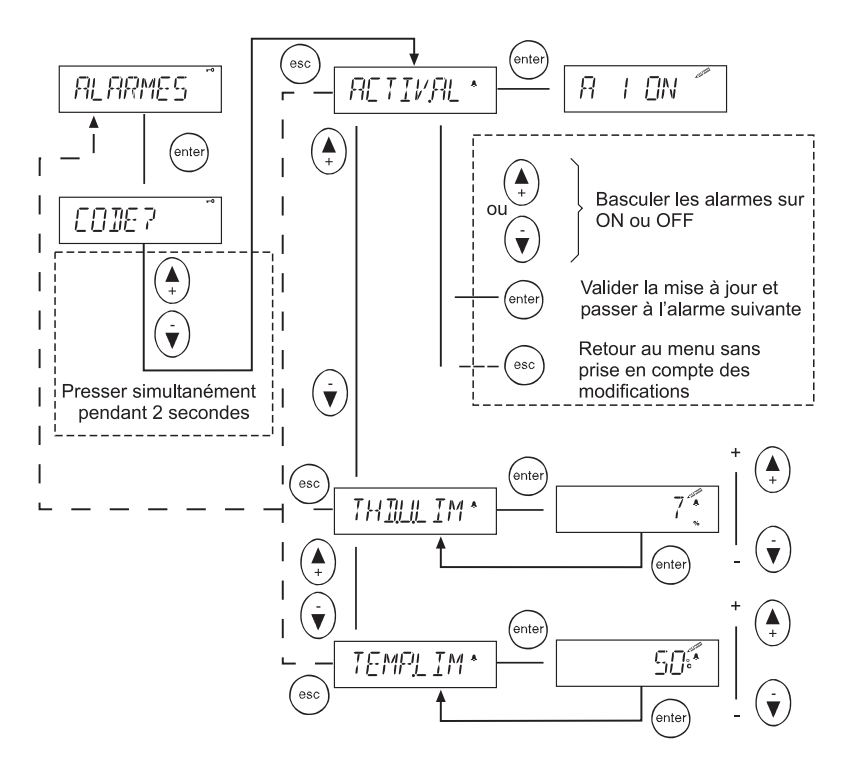

Figure 15: Menu Alarmes

## 5.10 Maintenance

Le menu maintenance fournit des informations utiles sur le fonctionnement de la batterie, des condensateurs, des contacteurs. Il contient également des possibilités d'actions complémentaires sur le régulateur.

#### Attention : Ce menu est réservé par principe à des spécialistes.

#### ATTENTION: En cas d'installation dans une batterie moyenne tension faire très attention aux risques liés à la restauration des paramètres usine. Le temps de reconnexion doit être ajusté à une longue durée (environ 600 secondes) pour éviter la destruction des condensateurs.

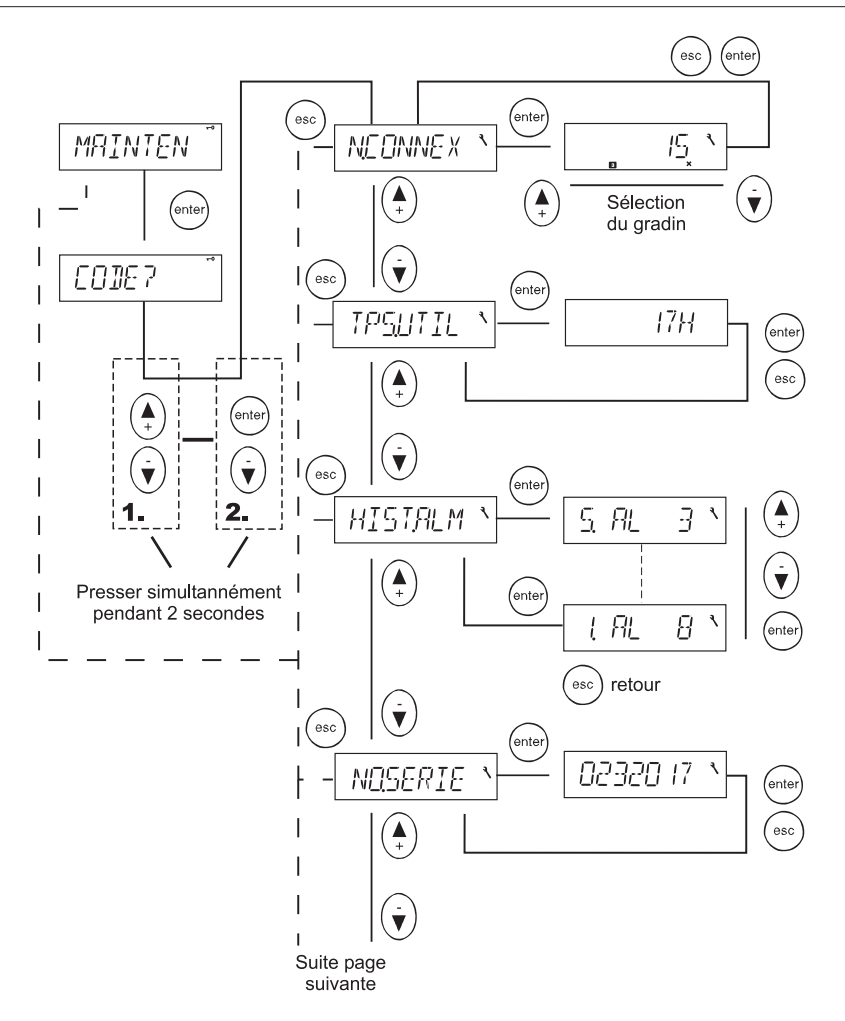

Figure 16/1: Menu Maintenance

Suite de la page précédente

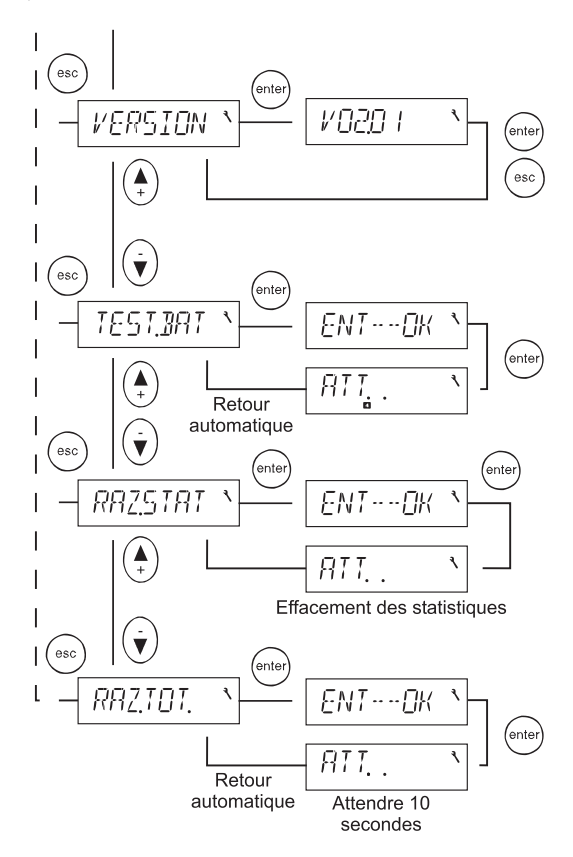

Figure 16/2: Menu Maintenance

## 6. Divers

## 6.1 Programmes de régulation

L'algorithme de calcul du régulateur atteindra le cos phi cible dans un intervalle de tolérance lié aux valeurs de C/K. Il atteint la valeur en ouvrant ou fermant les contacts de commande des gradins adéquats.

Les programmes de régulation prennent en compte les puissances des gradins:

#### a) Programme Linéaire :

Tous les gradins sont de taille similaire (ex :1.1.1.1). Les séquences de connexion obéissent à un principe "last-in-first-out" (LIFO). Le premier gradin connecté sera le dernier déconnecté et vice versa. Voir Fig. 17

#### b) Programme Normal (2 + Linéaire)

Le programme Normal peut être utilisé dans des batteries dont le ratio de puissance de gradin est de type 1.2.4.4.. La séquence linéaire commence avec le troisième gradin. Les deux premiers gradins servent à l'ajustement fin. Les commutations démarrent toujours avec le premier gradin puis le second. Les autres gradins sont sollicités l'un après l'autre. Voir Fig. 18.

#### c) Programme Circulaire A

Tous les gradins sont de taille similaire (ex :1.1.1.1). Les séquences de connexion obéissent à un principe "First in first out" (FIFO). Le premier gradin connecté sera le premier déconnecté. Ensuite les commutations suivent une séquence circulaire. Pour fonctionner correctement, le nombre de gradins indiqués doit correspondre strictement au nombre de gradins physiques. Voir Fig. 19.

#### d) Programme Circulaire B (1 + Circulaire)

Le programme circulaire B peut être utilisé dans des batteries dont le ratio de puissance des gradins est 1.2.2.2... Le premier gradin sert à l'ajustement fin après dépassement de la limite. La séquence circulaire démarre avec le second gradin. voir Fig. 20.

| Besoin     | Numéro de gradin |   |   |   |   |   |
|------------|------------------|---|---|---|---|---|
| de gradins | 1                | 2 | 3 | 4 | 5 | 6 |
|            |                  |   |   |   |   |   |
| +          | Х                |   |   |   |   |   |
| +          | Х                | Х |   |   |   |   |
| +          | Х                | Х | Х |   |   |   |
| +          | Х                | Х | Х | Х |   |   |
| +          | Х                | Х | Х | Х | Х |   |
| +          | Х                | Х | Х | Х | Х | Х |
| -          | Х                | Х | Х | Х | Х |   |
| -          | Х                | Х | Х | Х |   |   |
| -          | Х                | Х | Х |   |   |   |
| -          | Х                | Х |   |   |   |   |
| +          | Х                | Х | Х |   |   |   |
| +          | Х                | Х | Х | Х |   |   |
| +          | Х                | Х | Х | Х | Х |   |
| -          | Х                | Х | Х | Х |   |   |
| -          | Х                | Х | Х |   |   |   |
| -          | Х                | Х |   |   |   |   |
| -          | Х                |   |   |   |   |   |

| Besoin     | Numéro de gradin |   |   |   |   |   |
|------------|------------------|---|---|---|---|---|
| de gradins | 1                | 2 | 3 | 4 | 5 | 6 |
|            |                  |   |   |   |   |   |
| +          | Х                |   |   |   |   |   |
| +          | Х                | Х |   |   |   |   |
| +          | Х                | Х | Х |   |   |   |
| +          | Х                | Х | Х | Х |   |   |
| -          |                  | Х | Х | Х |   |   |
| -          |                  |   | Х | Х |   |   |
| +          | Х                |   | Х | Х |   |   |
| +          | Х                | Х | Х | Х |   |   |
| +          | Х                | Х | Х | Х | Х |   |
| -          |                  | Х | Х | Х | Х |   |
| -          |                  |   | Х | Х | Х |   |
| -          |                  |   | Х | Х |   |   |
| -          |                  |   | Х |   |   |   |

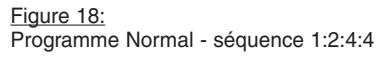

#### Figure 17:

Programme linéaire - séquence 1:1:1:1

| Besoin     | Numéro de gradin |   |   |   |   |   |
|------------|------------------|---|---|---|---|---|
| de gradins | 1                | 2 | 3 | 4 | 5 | 6 |
|            |                  |   |   |   |   |   |
| +          | Х                |   |   |   |   |   |
| +          | Х                | Х |   |   |   |   |
| +          | Х                | Х | Х |   |   |   |
| +          | Х                | Х | Х | Х |   |   |
| -          |                  | Х | Х | Х |   |   |
| -          |                  |   | Х | Х |   |   |
| +          |                  |   | Х | Х | Х |   |
| +          |                  |   | Х | Х | Х | Х |
| -          |                  |   |   | Х | Х | Х |
| -          |                  |   |   |   | Х | Х |
| +          | Х                |   |   |   | Х | Х |
| +          | Х                | Х |   |   | Х | Х |
| -          | Х                | Х |   |   |   | Х |

Figure 19: Programme circulaire A séquence 1:1:1

| Besoin     | Numéro de gradin |   |   |   |   |   |
|------------|------------------|---|---|---|---|---|
| de gradins | 1                | 2 | 3 | 4 | 5 | 6 |
|            |                  |   |   |   |   |   |
| +          | Х                |   |   |   |   |   |
| +          | Х                | Х |   |   |   |   |
| +          | Х                | Х | Х |   |   |   |
| -          |                  | Х | Х |   |   |   |
| +          | Х                | Х | Х |   |   |   |
| +          | Х                | Х | Х | Х |   |   |
| -          |                  | Х | Х | Х |   |   |
| -          |                  |   | Х | Х |   |   |
| -          |                  |   |   | Х |   |   |
| +          | Х                |   |   | X |   |   |
| +          | Х                |   |   | X | Х |   |
| +          | Х                |   |   | Х | Х | Х |
| +          | Х                | Х |   | Х | Х | Х |
| -          |                  | Х |   | Х | Х | Х |
| -          |                  | Х |   |   | Х | Х |
| -          |                  | Х |   |   |   | Х |

Figure 20: Programme circulaire B séquence 1:2:2

#### e) Programme Optimal:

Le programme Optimal convient à de multiples configurations de gradins :

| 1.1.1.1.1 | 1.2.2.2.2 | 1.2.4.4.4 | 1.2.4.8.8 | 1.1.2.2.2 |
|-----------|-----------|-----------|-----------|-----------|
| 1.1.2.3.3 | 1.1.2.4.4 | 1.2.3.3.3 | 1.2.3.4.4 | 1.2.3.6.6 |

Le cos phi cible est atteint en utilisant un minimum de gradins dans un minimum de temps. Tout comme le programme circulaire, ce programme sollicite les gradins de manière équilibrée.

Il recherche les puissances optimales à l'approche de la valeur cible et en même temps réduit le temps d'atteinte de ces valeurs, particulièrement lorsqu'il y a beaucoup de kVAr à fournir ou que le réseau devient capacitif.

#### Comparaison entre programme Normal et programme Optimal:

Le programme normal va atteindre le cos phi cible par des connexions et des déconnexions successives de gradins modifiant à chaque fois la puissance de la batterie d'une puissance équivalente à la puissance du plus petit gradin.

Le programme Optimal va atteindre le cos phi cible par des connexions et des déconnexions successives de gradins modifiant à chaque fois la puissance de la batterie d'une puissance équivalente à la puissance disponible la plus adaptée au besoin.

## Fonctionnement du programme Optimal

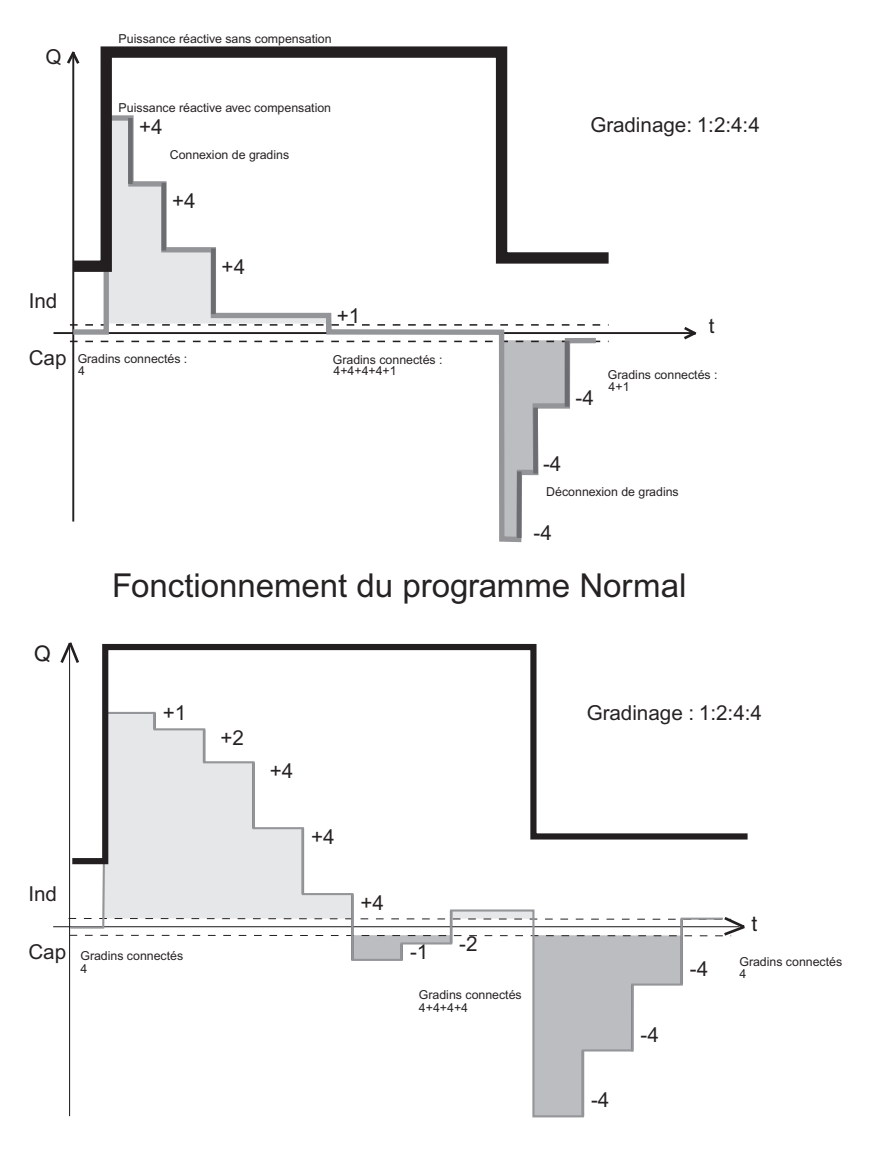

Figure 21: Exemple de régulation - Optimal vs. Normal

## 6.2 Calcul manuel du courant de réponse

Normalement, le courant de réponse, plus généralement appelé valeur C/K est défini automatiquement dans le menu "Mise en service avec réglage automatique des paramètres" (*REG.AUTO*), mais il existe des cas où ces valeurs doivent être entrées manuellement. La valeur correcte peut être calculée en utilisant une équation faisant appel à la puissance du premier gradin, à la tension du réseau et au rapport de transformation du TC:

$$C / K = \frac{Q_{Ier}}{U \cdot \sqrt{3} \cdot k}$$
  
où  $Q_{1er} =$  Puissance du 1<sup>er</sup> gradin en VAr  
U = Tension entre phase en volts  
k = Rapport de transformation du TC (sortie 5 A)

D'une autre manière, la valeur C/K peut être tirée du tableau suivant (valide pour réseau 400 V).

| k      | Puissance du plus petit gradin (kVAr) |      |      |      |      |      |      |      |
|--------|---------------------------------------|------|------|------|------|------|------|------|
|        | 12,5                                  | 20   | 25   | 30   | 40   | 50   | 60   | 100  |
| 100/5  | 0,91                                  | 1,44 |      |      |      |      |      |      |
| 150/5  | 0,60                                  | 0,96 | 1,20 | 1,44 |      |      |      |      |
| 200/5  | 0,45                                  | 0,72 | 0,90 | 1,08 | 1,44 |      |      |      |
| 250/5  | 0,36                                  | 0,58 | 0,72 | 0,87 | 1,16 | 1,44 |      |      |
| 300/5  | 0,30                                  | 0,48 | 0,60 | 0,72 | 0,96 | 1,20 | 1,44 |      |
| 400/5  |                                       | 0,36 | 0,45 | 0,54 | 0,72 | 0,90 | 1,08 |      |
| 500/5  |                                       | 0,29 | 0,36 | 0,43 | 0,58 | 0,72 | 0,87 | 1,44 |
| 600/5  |                                       |      | 0,30 | 0,36 | 0,4  | 0,60 | 0,72 | 1,20 |
| 800/5  |                                       |      |      | 0,27 | 0,36 | 0,45 | 0,54 | 0,90 |
| 1000/5 |                                       |      |      |      | 0,29 | 0,36 | 0,43 | 0,72 |
| 1500/5 |                                       |      |      |      |      | 0,24 | 0,29 | 0,48 |
| 2000/5 |                                       |      |      |      |      |      | 0,22 | 0,36 |
| 2500/5 |                                       |      |      |      |      |      |      | 0,29 |
| 3000/5 |                                       |      |      |      |      |      |      | 0,24 |

Valeurs C/K pour réseau 400 V

Par des connexions et déconnexions successives de gradins, le régulateur ajustera la puissance réactive entre deux limites symétriques définies par la valeur du courant de réponse.

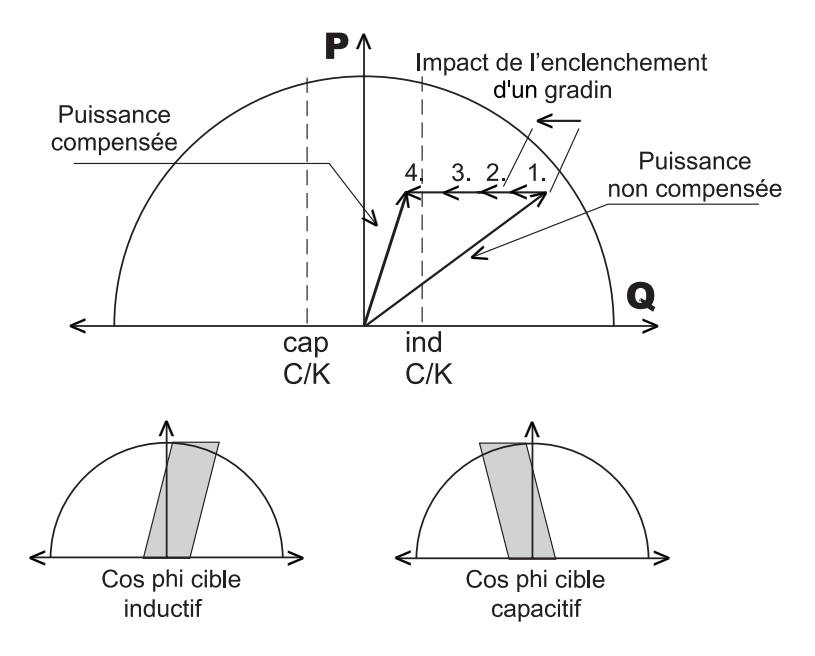

Figure 22: Exemple de compensation et conséquences

## 6.3 Utilisation du NR6/NR12 sur réseau moyenne tension

Ce régulateur est élaboré pour utilisation sur réseau BT. Cependant il peut être utilisé sur réseau HT sous responsabilité entière des personnes assurant la mise en service et la maintenance, à condition que les points suivants soient respectés. Le câblage doit comporter des TP et des TC et doit être réalisé comme indiqué plus bas.

Pour les applications en moyenne tension, les puissances affichées dans le menu «Mesure» correspondent aux valeurs au secondaire du transformateur de tension. Pour éviter les confusions, utiliser l'échelle pourcentage dans le paramétrage du rapport du TC.

Le délais de sécurité (ou de reconnection) doit être impérativement adapté à la valeur de la résistance de décharge du condensateur HT. La valeur la plus couramment utilisée est de 10 minutes (600 secondes). Le délais de réponse par défaut du régulateur est adapté à un emploi en BT. L'utilisation d'un délais trop court peut endommager de façon irrémédiable les condensateurs.

Important :

- Le processus de mise en service doit s'effectuer avec les menus "Mise en service avec réglage manuel des paramètres" (*REG.MANU*) et "Mise à jour des paramètres" (*PARAMET*).
- La mise en route ne doit pas s'effectuer avec les menus "Préconfiguration" (*PRÈ.REG.*) et "Mise en service" (*MIS.SERV*).

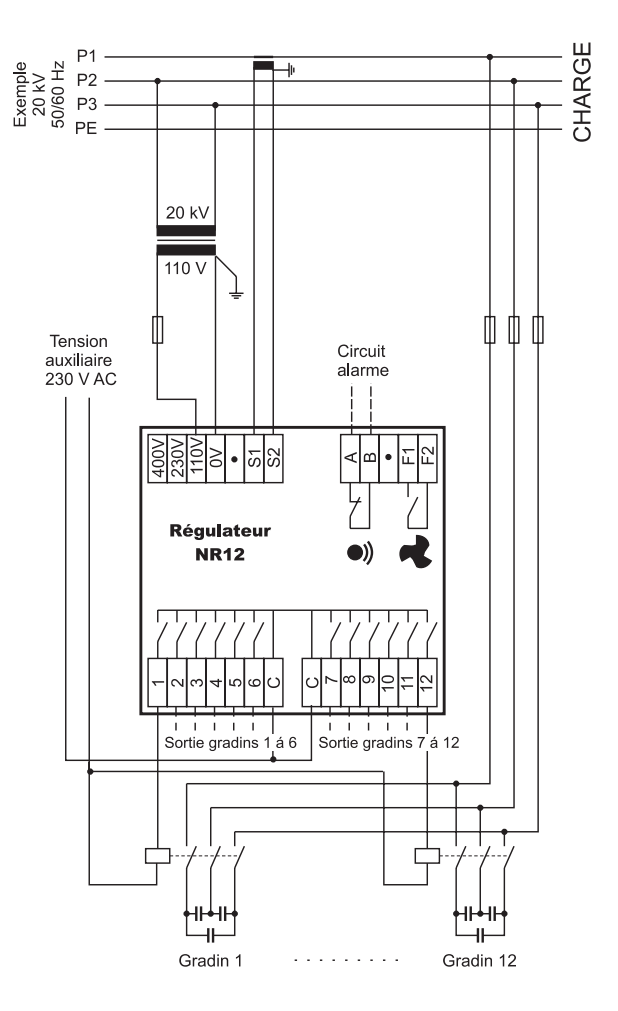

Figure 23: Utilisation du régulateur en moyenne tension

# 7. Glossaire

| Information<br>affichée | Signification                                              | <u>Valeur</u><br><u>mini</u> | <u>Valeur</u><br><u>par</u> | <u>Valeur</u><br><u>maxi</u> |
|-------------------------|------------------------------------------------------------|------------------------------|-----------------------------|------------------------------|
|                         |                                                            |                              | <u>défaut</u>               |                              |
| ACTIV.AL                | Activation / Désactivation des alarmes                     |                              |                             |                              |
| ALARMES                 | Menu "Ajustement des Alarmes"                              |                              |                             |                              |
| AUTO.                   | Recherche automatique du courant de réponse (C/K)          |                              |                             |                              |
| BT                      | Basse tension                                              |                              |                             |                              |
| C/K                     | Courant de réponse ou valeur C/K, pouvant être défini      |                              |                             |                              |
|                         | automatiquement par le régulateur                          |                              |                             |                              |
| CABLAGE                 | Connexions des entrées courant et tension.                 |                              |                             |                              |
|                         | Exemple: U.L2-L3 = Entrée tension prise entre les          |                              |                             |                              |
|                         | phases 2 et 3                                              |                              |                             |                              |
|                         | Exemple: I.1.AUTO = Entrée courant prise                   |                              |                             |                              |
|                         | sur la phase 1 avec sélection automatique des polarités    |                              |                             |                              |
|                         | Sélection des polarités de courant                         |                              |                             |                              |
|                         | DIR = connexion directe                                    |                              |                             |                              |
|                         | INV = connexion inverse                                    |                              |                             |                              |
|                         | AUTO = polarité définie automatiquement par le régulateur  |                              |                             |                              |
| CIRC.A                  | Programme Circulaire A                                     |                              |                             |                              |
| CIRC.B                  | Programme Circulaire B                                     |                              |                             |                              |
| COS PHI                 | Valeur cible de cos phi                                    | 0,8ind                       | 1.00                        | 0,9cap                       |
| ENGLISH                 | Langue, par exemple anglais                                |                              |                             |                              |
| ERR NN                  | Erreur suivie d'un numéro d'identification pouvant         |                              |                             |                              |
|                         | apparaître dans les étapes de recherche ou de vérification |                              |                             |                              |
| I. ELEVE                | Courant trop élevé                                         |                              |                             | >115%                        |
|                         |                                                            |                              |                             | I <sub>N</sub>               |
| I. FAIBLE               | Courant trop faible                                        | <2,5%                        |                             |                              |
|                         |                                                            | I <sub>N</sub>               |                             |                              |
| IGNORE                  | Le regulateur definit de lui meme la sequence de           |                              |                             |                              |
|                         | gradinage pour tout programme nors programme Optimal.      |                              |                             |                              |
|                         | li ignore les informations introduites sur le sujet.       |                              |                             |                              |
| LANGUE                  | Selection de la langue de dialogue                         |                              |                             |                              |
|                         | Programme de regulation lineaire                           |                              |                             |                              |
|                         | Définition monuelle du couvent de rénence C/V              | 0.01                         | 0.50                        | 1.00                         |
| MEQUIDE                 | Menu "Mesure"                                              | 0,01                         | 0,50                        | 1,99                         |
|                         | Menu Miss en convice                                       |                              |                             |                              |
|                         | Nembro do connovieno                                       |                              |                             |                              |
|                         | Nombre de connexions                                       | 4                            | 6/10                        | 10                           |
| NO SEDIE                | Numéro de sório (usago interno du fabricant)               | 1                            | 0/12                        | 12                           |
| NORMAL                  | Programmo do régulation Normal                             | -                            |                             |                              |
| OPTIMAL                 | Programme Ontimal                                          |                              |                             |                              |
|                         | Menu "Mise à jour des paramètres"                          |                              |                             |                              |
| PN                      | Connevion Phase - Neutre                                   |                              |                             |                              |
| PP                      | Connexion Phase - Phase                                    |                              |                             |                              |
| L F                     | OUTITEATUTE FILASE - FILASE                                |                              |                             |                              |

| Information<br>affichée | Signification                                                                 | <u>Valeur</u><br><u>mini</u> | <u>Valeur</u><br>par<br>défaut | <u>Valeur</u><br><u>maxi</u> |
|-------------------------|-------------------------------------------------------------------------------|------------------------------|--------------------------------|------------------------------|
| PRE.REG.                | Menu "Préconfiguration" batterie                                              |                              |                                |                              |
| PROGRAM                 | Sélection des programmes de régulation<br>souhaitables (voir 6.1)<br>Linéaire |                              |                                |                              |
|                         | Normal                                                                        |                              |                                |                              |
|                         | Circulaire A                                                                  |                              |                                |                              |
|                         | Circulaire B                                                                  |                              |                                |                              |
|                         | Optimal                                                                       |                              |                                |                              |
| RAZ.STAT                | Remise à zéro des statistiques                                                |                              |                                |                              |
| RAZ.TOT.                | Restauration des paramètres prédéfinis en usine                               |                              |                                |                              |
| RECHER.                 | Recherche (courant de réponse, taille des gradins,                            |                              |                                |                              |
|                         | câblage)                                                                      |                              |                                |                              |
| REG.AUTO                | Menu "Mise en service avec réglage automatique                                |                              |                                |                              |
|                         | des paramètres"                                                               |                              |                                |                              |
| REG.MANU                | Menu "Mise en service avec reglage manuel<br>des paramètres"                  |                              |                                |                              |
| SEQ.GRAD                | Définition des séquences de gradinage                                         |                              |                                |                              |
|                         | Les séquences de gradinage sont prédéfinies pour la                           |                              |                                |                              |
|                         | plupart des programmes. Les informations introduites                          |                              |                                |                              |
|                         | ne sont pas prises en compte.                                                 |                              |                                |                              |
|                         | Elles sont les suivantes pour le programme Optimal                            |                              |                                |                              |
|                         | 1.1.1.1.1 - 1.1.2.2.2 - 1.1.2.3.3 - 1.1.2.4.4 - 1.2.2.2.2 -                   |                              |                                |                              |
|                         | 1.2.4.4.4 - 1.2.4.8.8 - 1.2.3.3.3 - 1.2.3.4.4 - 1.2.3.6.6                     |                              |                                |                              |
| TC                      | Courant primaire du Transformateur de courant, xxx/5 A                        | 25/5                         | %                              | 6000/5                       |
| TEMP.LIM                | Limite de température (ajustable) Le contact de                               | 20°C                         | 50°C                           | 60°C                         |
|                         | ventilateur est activé à 15°C en dessous de cette                             |                              |                                |                              |
|                         | temperature limite                                                            | 10-                          | 50-                            | 000-                         |
| TEMPO                   | Delai de securite ou temps de reconnexion La valeur par                       | 10S                          | 50S                            | 600s                         |
|                         | à régistence de décharge 501/1 minute Le temps de                             |                              |                                |                              |
|                         | résistance de décharge 50V T minute Le temps de                               |                              |                                |                              |
| TENSION                 | Tension de référence d'entrée neur les alarmes de tension                     | 801/                         | 4001/                          | 4601/                        |
| TESTBAT                 | Test hatteria: tous les gradins sont connectós et                             | 000                          | 400 V                          | 400 V                        |
| I LOI.DAI               | déconnectés successivement. Ceci permet aussi de                              |                              |                                |                              |
|                         | vérifier le bon fonctionnement des contacteurs                                |                              |                                |                              |
|                         | Voir aussi TST GBAD                                                           |                              |                                |                              |
| THD.U                   | Distorsion harmonique totale en tension                                       |                              |                                |                              |
| THD.U.LIM               | Valeur maximum de la distorsion harmonique                                    | 5%                           | 7%                             | 20%                          |
| -                       | en tension (ajustable)                                                        |                              |                                |                              |
| TPS.UTIL                | Temps d'utilisation en heures                                                 |                              |                                |                              |
| TST.GRAD                | Test gradin: chaque gradin peut être connecté et                              |                              |                                |                              |
|                         | déconnecté manuellement. Ceci facilite le contrôle de                         |                              |                                |                              |
|                         | fonctionnement des contacteurs. Voir aussi TEST.BAT                           |                              |                                |                              |
| U. FAIBLE               | Tension trop faible                                                           | <85%U <sub>N</sub>           |                                |                              |
| VERIF.                  | Vérification automatique des paramètres                                       |                              |                                |                              |
| VERSION                 | Numéro de version du logiciel (usage interne du fabricant)                    |                              |                                |                              |

# 8. Spécifications techniques

| Neuroleus de sus dis s                | 0 10                                                      |  |  |
|---------------------------------------|-----------------------------------------------------------|--|--|
| Nombre de gradins                     | 6 0U 12                                                   |  |  |
| Dimensions                            | 155 x 155 x 70 mm                                         |  |  |
| Fréquence                             | 4852 Hz, 5862 Hz                                          |  |  |
| Courant de mesure                     | 05 A                                                      |  |  |
| Tension d'alimentation et de mesure   | 88130 V                                                   |  |  |
|                                       | 185265 V                                                  |  |  |
|                                       | 320460 V                                                  |  |  |
| Puissance de sortie des relais        | 120 Vac/5A, 250 Vac/2A, 400 Vac/1A                        |  |  |
|                                       | 110 Vdc/0,3A, 60 Vdc/0,6A, 24 Vdc/2A                      |  |  |
| Ecran                                 | Ecran LCD 160 symboles, rétro-éclairé                     |  |  |
| Classe de protection                  | Face avant : IP41, Partie arrière IP20                    |  |  |
| Amplitude de régulation cos phi       | 0,85 ind1,00 0,90 cap                                     |  |  |
| Limites courant de réponse C/K        | 0,01 1,99 symétrique                                      |  |  |
| Temps de reconnexion                  | 10600 s                                                   |  |  |
| Temps de réponse                      | 20 % du temps de reconnexion, min. 10 s                   |  |  |
| Mesures affichées                     | cos phi, P, Q, S, THD(U), température                     |  |  |
| Installation                          | Sur porte d'armoire ou sur rail DIN                       |  |  |
| Boîtier                               | Résistant aux chocs -UL94V-0                              |  |  |
| Température maxi de fonctionnement    | 060°C                                                     |  |  |
| Suivi des alarmes                     | Liste des 5 dernières alarmes                             |  |  |
| Compteur de manœuvre                  | oui                                                       |  |  |
| Commande séparée du ventilateur       | oui                                                       |  |  |
| Précision (pleine échelle)            | ls: 5%                                                    |  |  |
|                                       | lq: 5%                                                    |  |  |
|                                       | U/I: 5%                                                   |  |  |
|                                       | Phase: 5°                                                 |  |  |
|                                       | Distorsion: ±3 dB (jusqu'au 11 <sup>ème</sup> harmonique) |  |  |
|                                       | Température: ±3°C                                         |  |  |
| Gamme de TC envisagée                 | 25/5 6000/5                                               |  |  |
| Prise en compte des creux de tension) | Creux supérieurs à 15 ms                                  |  |  |
| Conformité aux normes                 | CEI 61010-1                                               |  |  |
|                                       | CEI 61000-6-2                                             |  |  |
|                                       | CEI 61000-6-4                                             |  |  |
|                                       | CEI 61326                                                 |  |  |
|                                       |                                                           |  |  |

#### Schneider Electric nv/sa

Dieweg 3 1180 Bruxelles Tél: (02) 373 75 01 Fax: (02) 373 40 02 customer.service@be.schneider-electric.com www.schneider-electric.be

TVA: BE 0451.362.180 RPM Bruxelles Fortis: 210-0057185-07 IBAN: BE 74 2100 0571 8507 BIC: GEBA BE BB Les produits décrits dans ce document peuvent être changés ou modifiés à tout moment, soit d'un point de vue technique, soit selon leur exploitation ou utilisation. Leur description ne peut en aucun cas être considérée comme contractuelle.

Q.D

ce document a été imprimé sur du papier écologique

Réalisation: Media Express Impression: Deckers Druk